TO: EPSON 愛用者

FROM: EPSON 客服中心

主題敘述: 商用傳真複合機 Epson WorkForce WF-2541 如何更改傳真標題及電話號碼

步驟1、進入傳真模式「 傳真 10:09

步驟 2、按選單「[;]] 鍵,按「▲」或「▼」鍵,選擇「7.傳真設定」,按「OK」」鍵。 ●7.傳真設定 按下〔OK〕鍵。 步驟3、進入「傳真設定」,按「▲」或「▼」鍵,選擇「3.傳輸」,按「OK」,鍵。

步驟4、進入「傳輸」,按「▲」或「▼」鍵,選擇「6.標題」,按「 **OK**」鍵。

€6.標題 按下〔OK〕鍵・

鲁3. 傳輸

按下〔OK〕鍵。

步驟5、進入「標題」,選擇「1.傳真標題」,按「**OK**」,鍵。

1.傳真標題

步驟6、使用面板右方0~9數字/英文鍵進行設定,完成後按 **OK**」鍵。 ※透過「◀」鍵可倒退刪除,「▶」鍵可往前。

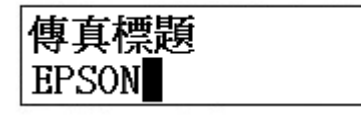

步驟7、設定完傳真標題後,畫面會顯示您所設定的傳真標題,例如:「EPSON」。

♣1.傳真標題 EPSON

步驟 8、按「▲」或「▼」下,選擇「2.您的電話號碼」,按「**OK」**」鍵。

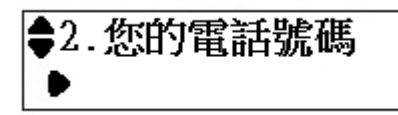

步驟9、使用面板右方0~9數字鍵進行設定,完成後按「**OK**」鍵。 ※透過「◀」鍵可倒退刪除,「▶」鍵可往前。

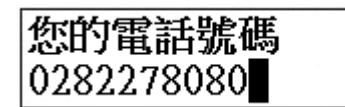

步驟10、設定完傳真標題後,畫面會顯示您所設定的電話號碼,例如:「0282278080」。

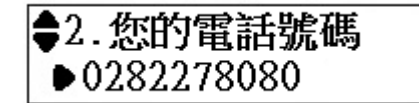